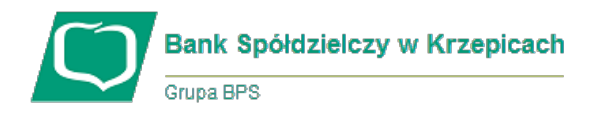

## Instrukcja rejestracji w aplikacji Visa Mobile

Krok 1. Kliknij "Zarejestruj się" Krok 2. Kliknij "Zaczynajmy"

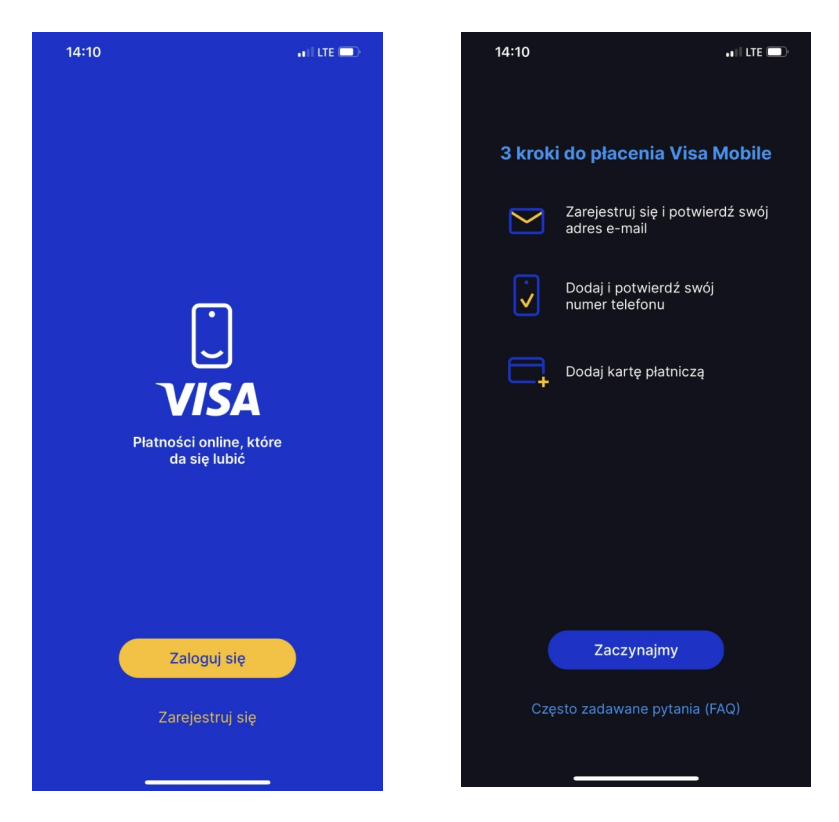

Krok 4. Utwórz swoje hasło zgodnie z wymogami i kliknij "Dalej"

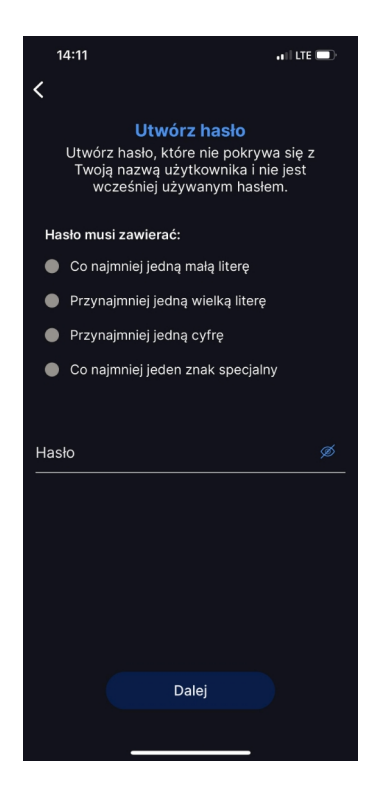

Krok 5. Wprowadź ponownie ustalone hasło i kliknij "Dalej"

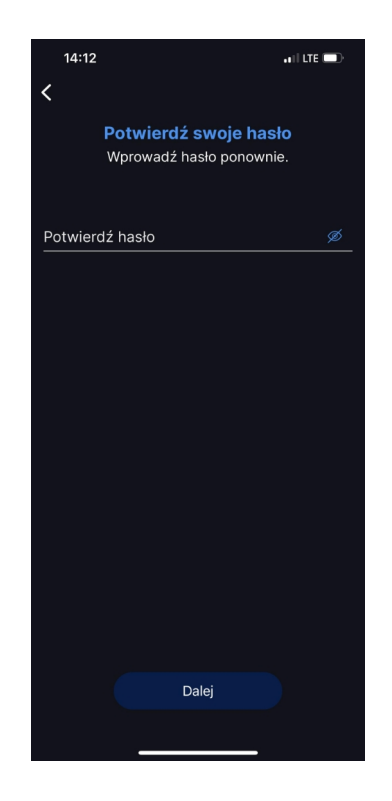

Krok 3. Wprowadź swój adres mail i zaakceptuj wymagane

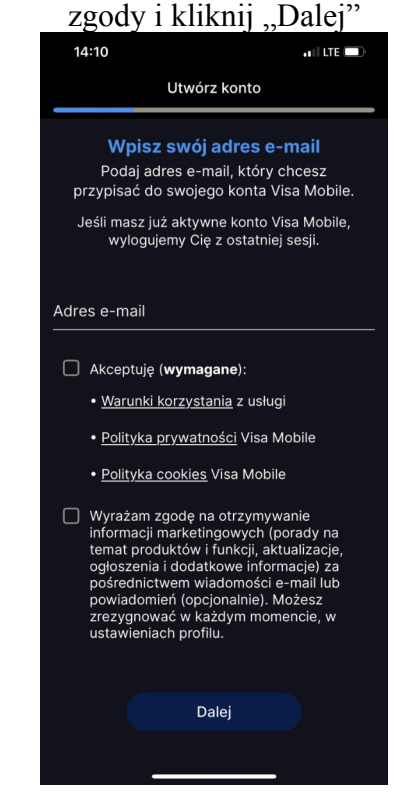

Krok 6. Na wprowadzony adres mail otrzymasz wiadomość z kodem, skopiuj go i wpisz w

aplikacji

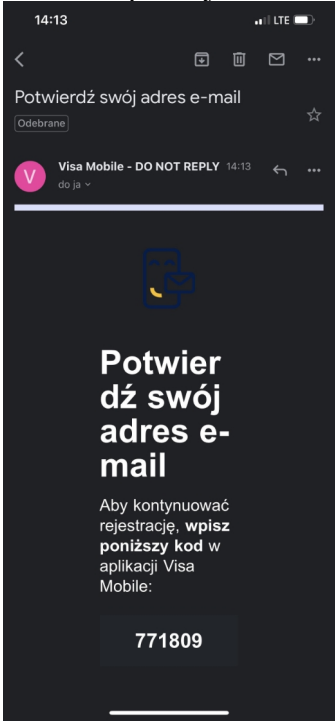

## Krok 7. Weryfikacja poprawna, kliknij "Dalej"

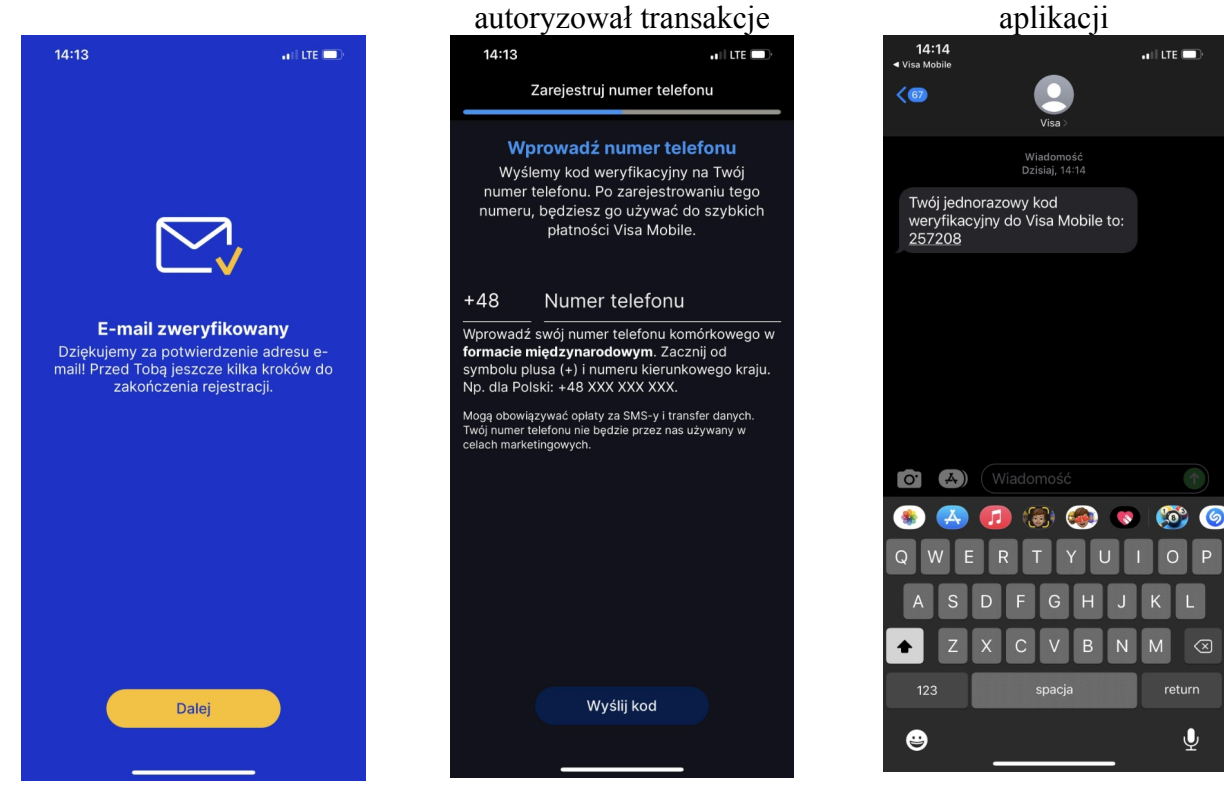

Krok 8. Wprowadź numer

telefonu, którym bedziesz

Krok 10. Weryfikacja poprawna, Krok 11. Ustal swój kod PIN do Krok 12. Dodaj swoją kartę Visa kliknij "Dalej" odblokowania aplikacji i włacz do aplikacji Visa Mobile funkcje biometryczne

(opcjonalnie)

Włacz Face ID

ан сте 📼

(skanując aparatem bądź wprowadzając dane ręcznie)

return

Ŷ

Krok 9. Otrzymasz SMS z kodem

weryfikacyjnym, wpisz go w

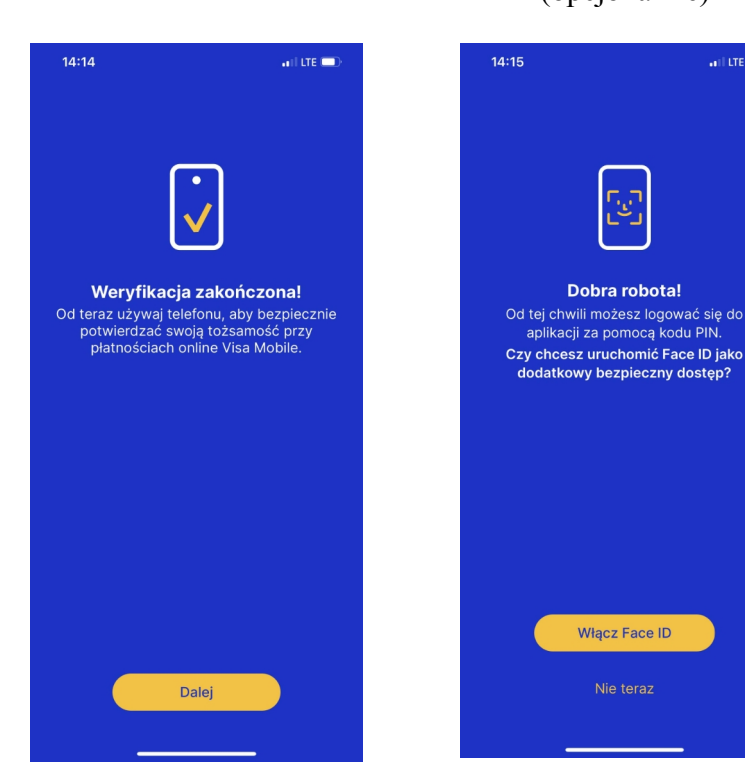

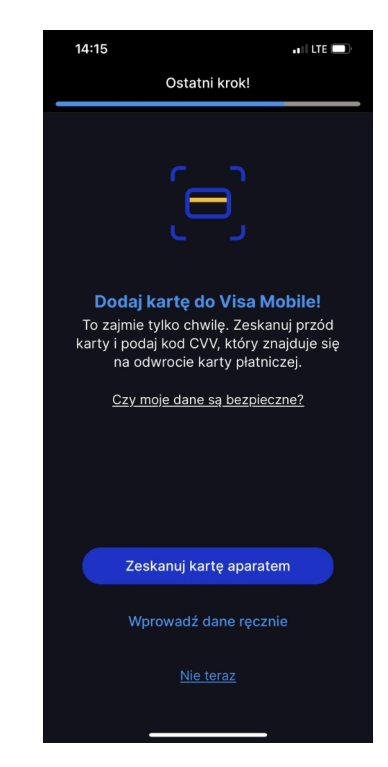

Krok 13. W tym momencie następuje weryfikacja, kliknij "Kontynuuj"

Krok 14. W wymaganym polu Krok 15. Gotowe, możesz zacząć podaj kod do usługi 3D Secure (wygenerowany w kartoSFERA)

korzystać z Visa Mobile!

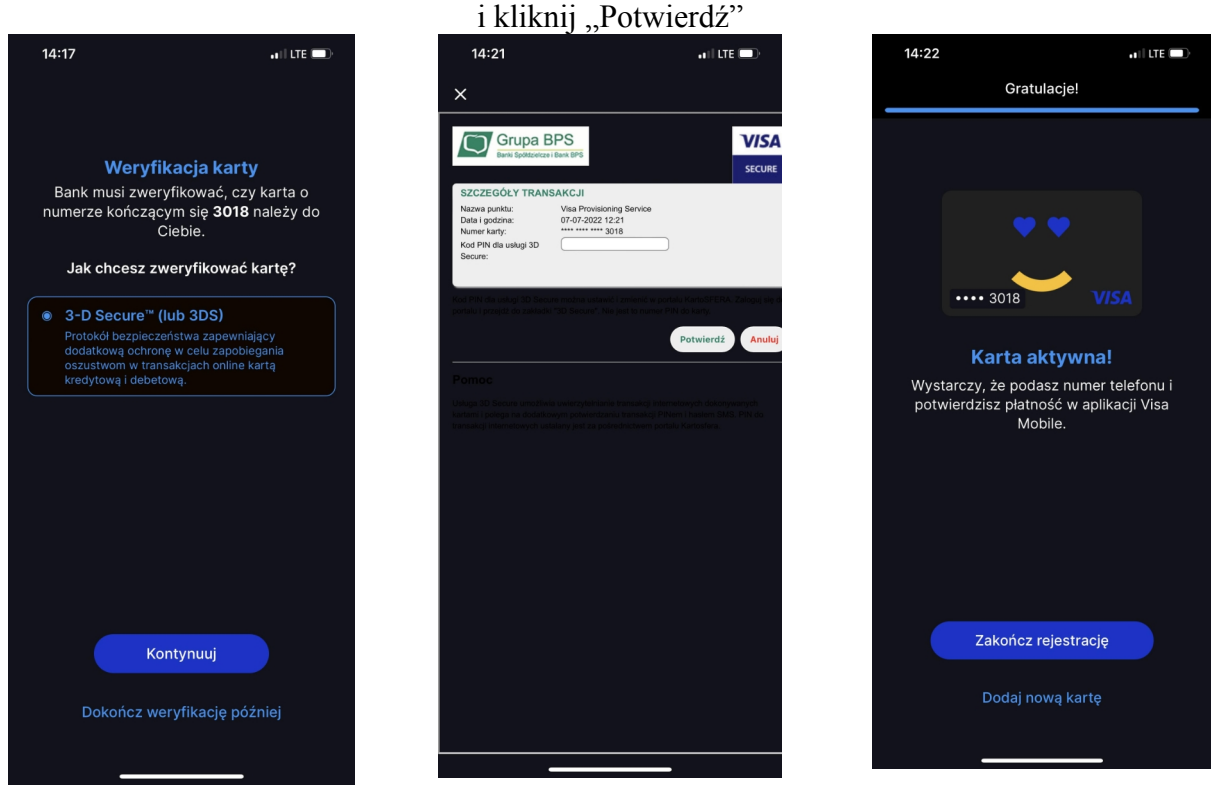

W przypadku, gdy nie posiadamy nadanego kodu PIN do usługi 3D Secure należy:

- 1. Zalogować się w portalu <u>www.kartosfera.pl</u> (tak jak w przypadku aktywacji karty płatniczej)
- 2. Przejść do zakładki 3D Secure
- 3. Ustalić swój kod PIN do usługi
- 4. Wprowadzić hasło otrzymane SMS'em i zatwierdzić.